# RICOH Mode d'emploi du lecteur de fichiers MP VM-1 (utilisateurs sous Macintosh)

Lorsque vous prenez une photo avec un appareil photo doté de la fonction Cont.M+, Vites. cont ou Cib. multi AF, l'image est enregistrée sous un fichier MP.

Grâce au lecteur de fichiers MP VM-1, vous pouvez lire des fichiers MP sur votre Macintosh et exporter des photos. Ce manuel explique comment exécuter ces tâches et comment installer et désinstaller le logiciel VM-1.

## **Configuration système minimale pour utiliser le logiciel VM-1**

Les environnements suivants sont nécessaires pour utiliser le logiciel VM-1. Vérifiez sur votre ordinateur ou consultez le manuel de l'utilisateur de l'ordinateur.

| Systèmes d'exploitation pris en charge | Mac OS X 10.4 à 10.5.5                                           |
|----------------------------------------|------------------------------------------------------------------|
| Macintosh                              | Séries Macintosh Apple Inc.                                      |
| Mémoire interne                        | Mac OS X 10.4 : 256 Mo minimum<br>Mac OS X 10.5 : 512 Mo minimum |
| Mémoire disque dur disponible          | 5 Mo minimum                                                     |

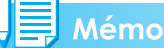

Le logiciel VM-1 prend en charge les langues suivantes : japonais, anglais, français et chinois (simplifié).

## **Installation de VM-1**

- **1.** Téléchargez le fichier [VM-1XX.dmg] sur le site Web de Ricoh.
- 2. Une fois le téléchargement terminé, double-cliquez sur le fichier.
- **3.** Double-cliquez sur l'icône [VM-1 Installer.pkg].
  - La fenêtre [Installer VM-1] s'affiche.
- **4.** Cliquez sur [Continuer].
  - La fenêtre dans laquelle vous pouvez choisir l'emplacement de l'installation s'affiche.
- 5. Sélectionnez le disque de l'installation, puis cliquez sur [Continuer].

### 6. Cliquez sur [Installer].

- Pour modifier l'emplacement de l'installation, cliquez sur [Changer l'emplacement de l'installation...].
- Pour mettre à niveau VM-1, cliquez sur [Mettre à jour].
- La fenêtre dans laquelle vous pouvez saisir vos nom et mot de passe s'affiche.

### 7. Saisissez vos nom et mot de passe, puis cliquez sur [OK].

• Un message vous informant que l'installation est terminée s'affiche.

### 8. Cliquez sur [Fermer].

#### Mémo

"XX" dans [VM-1XX.dmg] indique la version de VM-1.

## Suppression (désinstallation) de VM-1

### Attention

- Si d'autres logiciels sont en cours d'exécution ou si des données n'ont pas été enregistrées, fermez les logiciels et enregistrez les données avant de désinstaller VM-1.
- En cas d'erreur pendant la désinstallation, mettez à jour votre système d'exploitation Mac avec la dernière version disponible.
- **1.** Ouvrez le dossier [Applications].
- 2. Ouvrez le dossier [Utilitaires].
- **3.** Ouvrez le dossier [VM-1 Utility].
- **4.** Double-cliquez sur l'icône [VM-1 Uninstaller].
  - La fenêtre de confirmation de la désinstallation s'affiche.
- 5. Cliquez sur [OK].
  - La fenêtre dans laquelle vous pouvez saisir vos nom et mot de passe s'affiche.

#### 6. Saisissez vos nom et mot de passe, puis cliquez sur [OK].

- Un message vous informant que la désinstallation est terminée s'affiche.
- 7. Cliquez sur [OK].

## Lecture d'un fichier MP sur votre ordinateur

Lorsque vous prenez une photo avec un appareil photo doté de la fonction Cont.M+, Vites. cont ou Cib. multi AF, l'image est enregistrée sous un fichier MP. Grâce à VM-1, vous pouvez lire des fichiers MP sur votre ordinateur.

#### 1. Téléchargez un fichier MP sur votre Macintosh.

- Pour savoir comment télécharger des photos, consultez la page 210 du mode d'emploi de l'appareil photo.
- 2. Ouvrez le dossier [Applications].

#### **3.** Double-cliquez sur l'icône [VM-1].

- La fenêtre [VM-1] s'affiche.
- Cliquez sur [Ouvrir] dans le menu [Fichier] ou sur [Sélectionner] dans la fenêtre [VM-1], sélectionnez le fichier MP que vous souhaitez lire, puis cliquez sur [Ouvrir].
  - Les images du fichier MP sélectionné s'affichent.
  - Le nom du fichier MP et les numéros des images sont indiqués dans la fenêtre [VM-1]. Les numéros d'images jusqu'à 999 s'affichent.
- 5. Sélectionnez l'image que vous souhaitez afficher en saisissant son numéro ou en cliquant sur [<<] ou sur [>>].

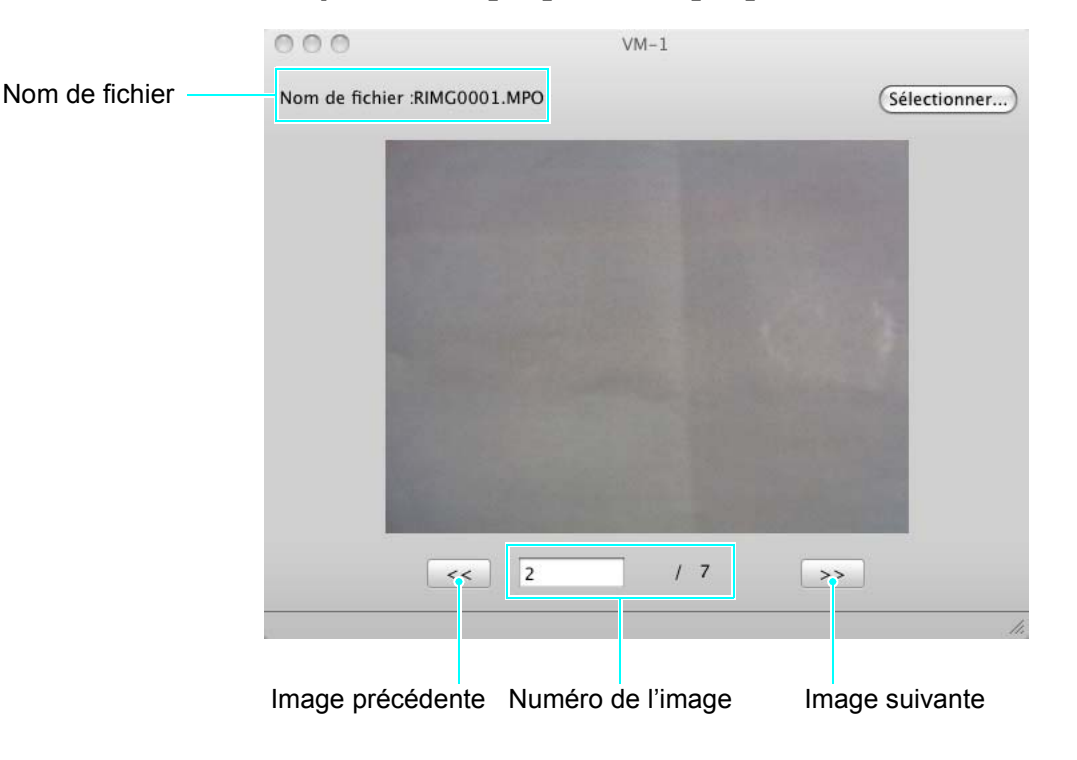

#### Mémo

- Outre la procédure ci-dessus, vous pouvez également démarrer automatiquement VM-1 et lire des fichiers MP en double-cliquant sur le fichier MP à afficher ou en glissant-déposant le fichier MP sur l'icône [VM-1].
- Les photos peuvent également être affichées dans la fenêtre [VM-1]. [<<] et [>>] ne sont pas disponibles lors de l'affichage de photos.
- Les vidéos ne peuvent pas être lues.

## **Exportation de photos de fichiers MP**

Vous pouvez extraire des images spécifiques d'un fichier MP créé avec Cont.M+, Vites. cont ou Cib. multi AF et enregistrer chaque image sous une photo individuelle. Vous pouvez exporter toutes les images d'un fichier MP simultanément ou sélectionner une image à exporter individuellement.

#### Aémo 📕

- Les images sont enregistrées aux mêmes tailles que celles utilisées pour la prise de vue.
- Lors de l'enregistrement d'une photo, le nom attribué est constitué du nom du fichier MP et d'un numéro d'image à 3 chiffres.
- Les fichiers d'origine sont conservés après l'extraction.
- 1. Téléchargez un fichier MP sur votre Macintosh.
  - Pour savoir comment télécharger des photos, consultez la page 210 du mode d'emploi de l'appareil photo.
- **2.** Ouvrez le dossier [Applications].
- **3.** Double-cliquez sur l'icône [VM-1].
  - La fenêtre [VM-1] s'affiche.
- **4.** Dans [Outils], sélectionnez [Paramètres d'enregistrement].
  - La fenêtre [Paramètres d'enregistrement] s'affiche.
- 5. Cliquez sur [Sélectionner], choisissez l'emplacement de l'enregistrement de la photo exportée, puis cliquez sur [Ouvrir].
- 6. Cliquez sur [OK].

#### Si vous sélectionnez [Tous les cadres]

- Cliquez sur [Ouvrir] dans le menu [Fichier] ou sur [Sélectionner] dans la fenêtre [VM-1], sélectionnez le fichier MP à exporter, puis cliquez sur [Ouvrir].
- 8. Dans la barre [Outils], sélectionnez [Diviser fichier MP], puis [Tous les cadres].
  - Toutes les images du fichier MP sont enregistrées individuellement sous la forme de photos.

#### Si vous sélectionnez [Un cadre]

- Cliquez sur [Ouvrir] dans le menu [Fichier] ou sur [Sélectionner] dans la fenêtre [VM-1], sélectionnez le fichier MP à exporter, puis cliquez sur [Ouvrir].
- 8. Cliquez sur [<<] ou sur [>>], puis sélectionnez l'image à exporter.
- **9.** Dans la barre [Outils], sélectionnez [Diviser fichier MP], puis [Un cadre].
  - L'image sélectionnée est enregistrée sous une photo.